# Anlage von Lastschriftvorlagen:

- Starten Sie über unsere Hompage www.volksbank-freiburg.de
  Scrollen Sie an das Ende der Seite und klicken Sie im Menü "Weitere Zugänge" auf "eBanking business"

| Impressum Datenschutz Nutzungsbedingungen AGB & Sonderbedingungen                                                                                                    | Pflichtinformationen Sitemap                                                                                                    |
|----------------------------------------------------------------------------------------------------|----------------------------------------------------------------------------------------------------|
| Weitere Zugänge       Service       Kont         • etanking Business       > servicePortal       6° o         • UniverfordatSolnite       B Service von A-Z       Ø o         • BSH Vertragsauskunft       Bildschirm teilen       d s         • easyCredit Kundenportal       R FSS-Féed       Iff V         • R+V Kundenportal       Ø Karte & Online Banking sperren       > c                                                                                                    | akt (2) (1) (2) (2) (2) (2) (2) (2) (2) (2) (2) (2                                                                                                    |
| nschließend öffnen Sie bitte die Anwendung "VR-Onlinebanking                                                                                                    | )"                                                                                                    |
| Freiburg eG                                                                                                    | vice Jhre Volkebank Magazin                                                                                                    |
| Unser neues Online-Banking für<br>Firmenkunden<br>Sie können ab sofort auf das neue VR Online Banking für Firmenkunden zugreifen - in modernem<br>Design und intuitiv zu bedienen. Genau so, wie Sie es als Unternehmerin und Unternehmer brauchen.<br>Wir entwickeln das neue VR Online Banking stetig weiter. Sollten Sie bisher gewohnte Funktionen<br>vermissen, so können Sie jederzeit in die alte eBanking Business Edition wechseln.<br>Melden Sie sich gern bei uns, wenn Sie Fragen zum neuen Online-Banking haben. Wir sind<br>mit unserer Genossenschaftlichen Beratung für Sie da: die Finanzberatung, die erst zuhört<br>und dann berät. | Kontakt         Image: Orfol 21 82-11 11         Image: Orfol 21 82-11 11 </th |
| > **NEU** Zum VR Online Banking Alle Vorteile unseres neuen VR Online Banking für Firmenkunden finden Sie hier.                                                                                                    |                                                                                                    |
| Jetzt Konten für VR Online Banking freischalten lassen >                                                                                                    |                                                                                                    |

- Nun erscheint das Anmeldefenster, bitte melden Sie sich in diesem mit Ihrem VR-Netkey und Ihrer Onlinebanking Pin an.

- Im Portal wählen Sie bitte im Menü "Vorlagen" und dann "Lastschriftvorlagen"

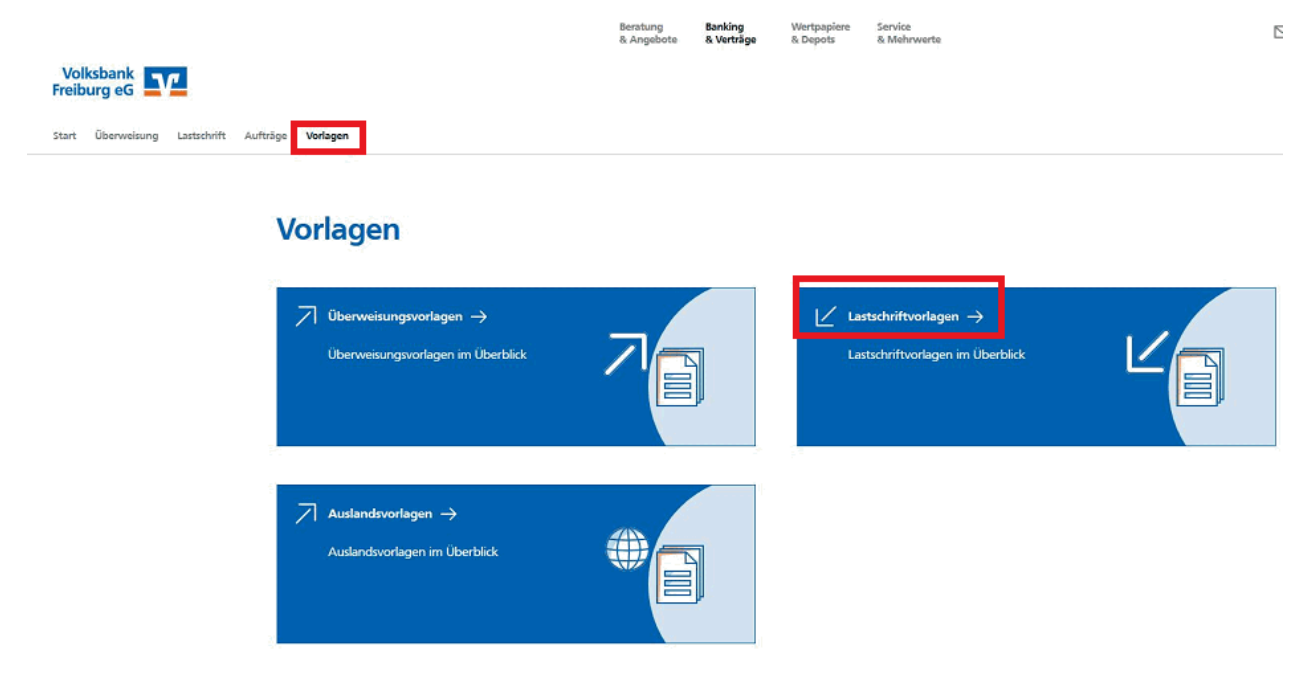

- In den Lastschriftvorlagen müssen nun alle Zahlungspflichtigen einmal angelegt werden, danach kann jederzeit eine Sammellastschrift

mit sämtlichen oder einigen der Vorlagen erstellt werden.

- Wählen Sie zuerst Ihr Konto (sofern Sie mehrere lastschriftfähige Konten bei uns im Hause führen) für welches die Vorlage angelegt werden soll über das

Pfeilmenü und klicken Sie dann auf "neue Vorlage".

- Sollten später Vorlagen wieder geändert werden müssen, so finden Sie direkt in der erstellten Vorlage das Menü (Symbol mit drei senkrechten Punkten) und können hier auch die Vorlage bearbeiten

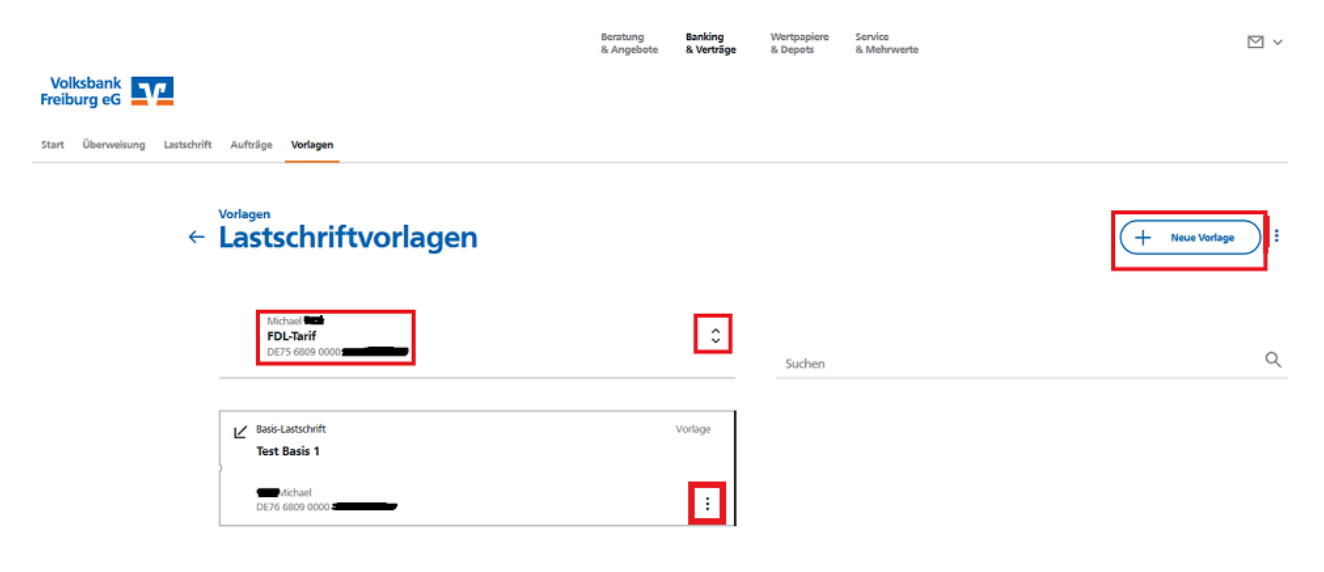

## Ausführung der Sammellastschrift nach Erstellung der Vorlagen

- Um später die Sammellastschrift auszuführen, wählen Sie im Menü "Lastschrift" Sammellastschrift aus und ergänzen Sie falls noch nicht hinterlegt die GläubigerID.

(Sollten Sie noch nicht über eine Gläubiger ID verfügen, so können Sie diese auf der Internetseite der Bundesbank www.bundesbank.de beantragen)

Anschließend erfassen Sie bitte die Bezeichnung dieser Lastschrift (beliebig z.B. Monatseinzug), das gewünschte Ausführungsdatum und die Lastschriftart und tragen

sie im Turnus bitte "einmalig" ein. Dann klicken Sie Bitte auf Posten aus Vorlagen hinzufügen"

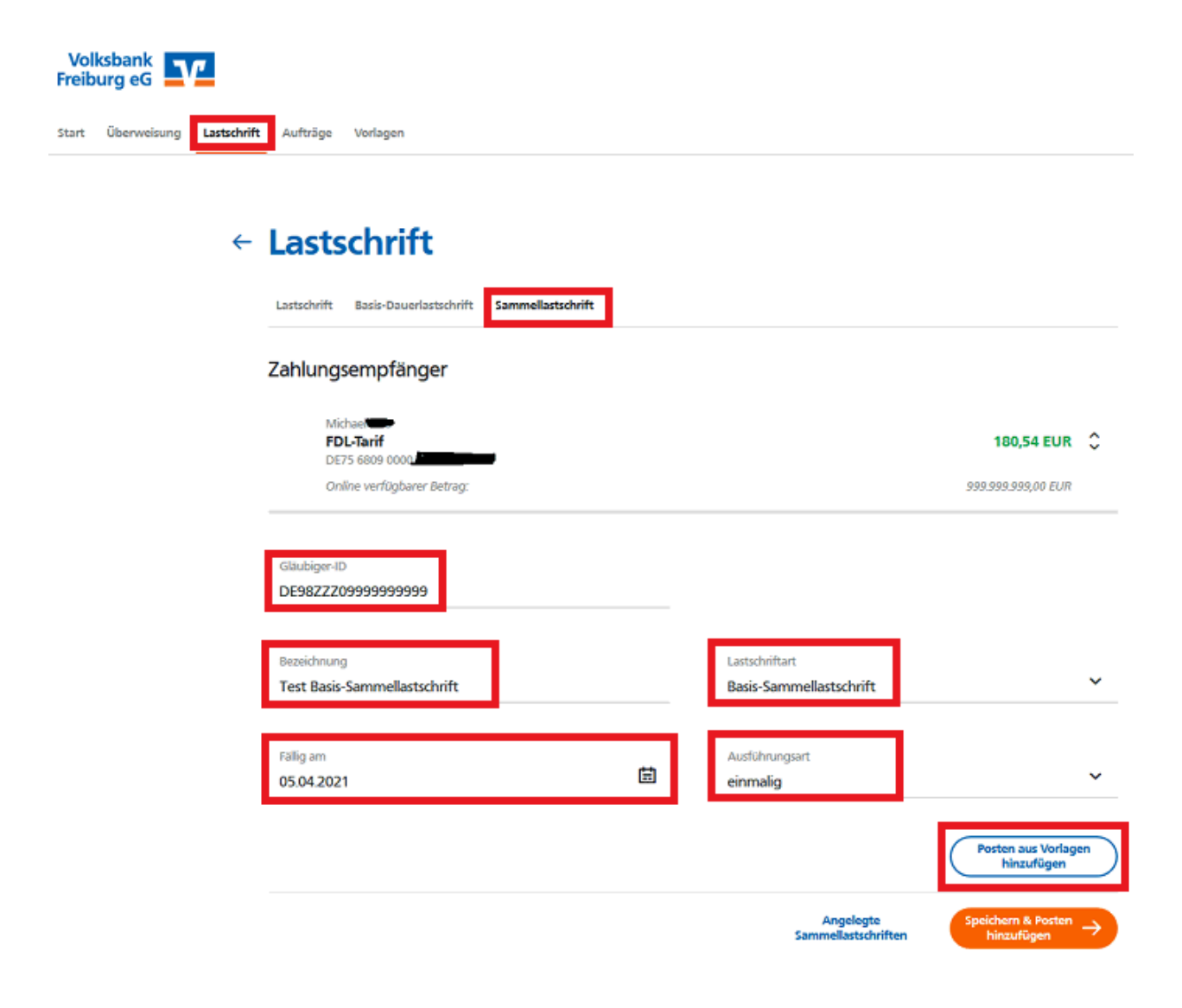

- Wählen Sie die gewünschten Volagen aus und klicken Sie anschließend auf "...Vorlagen ausgewählt"

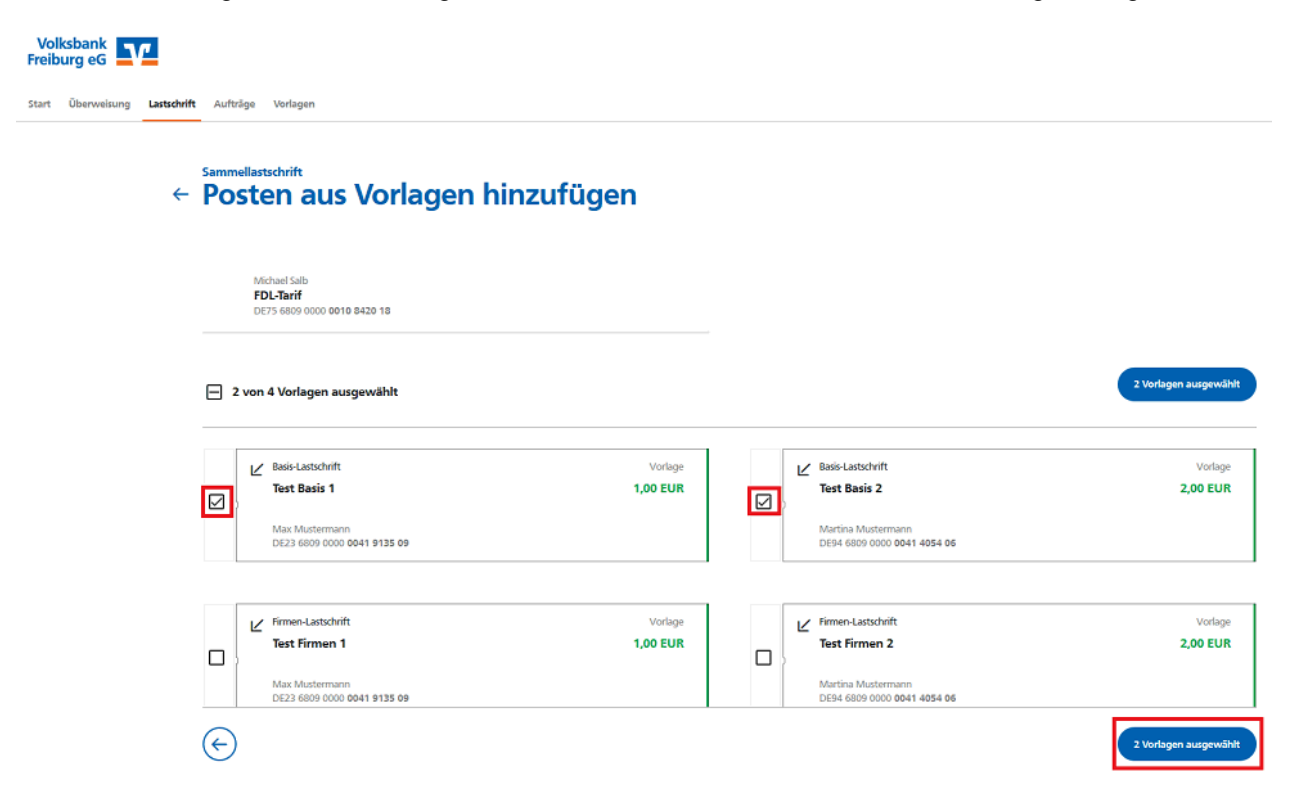

- Nun folgt eine Übersicht des Sammlers, bitte prüfen Sie das die Summe und Einträge korrekt sind und klicken Sie dann auf "Überprüfen und Beauftragen"

Sammellastschrift

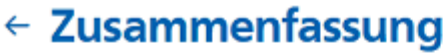

## Zahlungsempfänger

| Michaele<br>FDL-Tarif<br>DE75 6809 0000<br>Online verfügbarer Betrag: |                 |                                               | <b>180,54 EUR</b>           | \$          |
|-----------------------------------------------------------------------|-----------------|-----------------------------------------------|-----------------------------|-------------|
| Glaubiger-ID<br>DE98ZZZ099999999999                                   |                 |                                               |                             |             |
| Bezeichnung<br>Test Basis-Sammellastschrift                           |                 | Lastschriftart<br>Basis-Sammellastschrift     |                             | ~           |
| Fallig am<br>05.04.2021                                               | Ħ               | Ausführungsart<br>einmalig                    |                             | ~           |
| 2 Posten                                                              |                 |                                               | 3,00 EUR                    | £↑          |
| Martina Mustermann<br>DE94 6809 0000 0041 4054 06                     | 2,00 EUR        | Max Mustermann<br>DE23 6809 0000 0041 9135 09 | 1,0                         | 00 EUR<br>: |
|                                                                       |                 | Posten aus Vorlagen hinzufügen                | Neuen Posten erfass         | ien         |
| $\langle \boldsymbol{\leftarrow} \rangle$                             | Auftrag löschen | Angelegte Sammellastschriften                 | Überprüfen &<br>Beauftragen | <i>&gt;</i> |

- Nun erscheint die Tan-Eingabe, sollte hier nicht das richtige Verfahren ausgewählt sein, so können Sie über das

drop-down-Menü (kleiner Pfeil hinter dem Sicherheitsverfahren) das gewünschte Tan-Verfahren z.B. VR-Secure-Go App

auswählen. Anschließend erfassen Sie bitte die erhaltene Tan, damit wird die Sammellastschrift eingereicht.

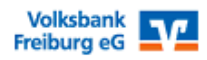

Sammellastschrift • Test Basis-Sammellastschrift

### Ihre Eingabe

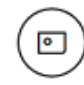

Test Basis-Sammellastschrift 2 Posten 3,00 EUR

#### Ausführung am 5.4.2021 Basis-Sammellastschrift Ausführungsart einmalig

DE98ZZZ09999999999999

|          | FDL-Tarif |
|----------|-----------|
| ይ)       | DE75 6809 |
| $\smile$ | Michael   |

### Sicherheitsabfrage

Bitte unbedingt Auftrags-Daten abgleichen 🕧

| Sicherheitsverfehren<br>Sm@rt-TAN photo                            | ~ |
|--------------------------------------------------------------------|---|
| Bitte geben Sie die auf Ihrem TAN-Generator<br>angezeigte TAN ein. | + |
| TAN<br>TAN erforderlich.                                           |   |

Anleitung :=